Instalacja AD, DNS i DHCP w środowisku Windows Server 2008 R2

#### <u>Uwaga 1</u>

Serwer najczęściej posiada więcej niż jedno połączenie sieciowe. Z reguły są to min. 2 połączenia: 1-połączenie z siecią lokalną 2-połączenie z siecią zewnętrzną (Internet)

Ważne by zlokalizować, które połączenie lokalne w zakładce Połączeń Sieciowych odpowiada, za które fizyczne połączenie z którą siecią.

#### <u>Uwaga 2</u>

Jeśli udało się zlokalizować, które połączenie odpowiada za łączenie z daną siecią warto zmienić nazwę połączeń na takie by na przyszłość szybciej orientować się w sytuacji:

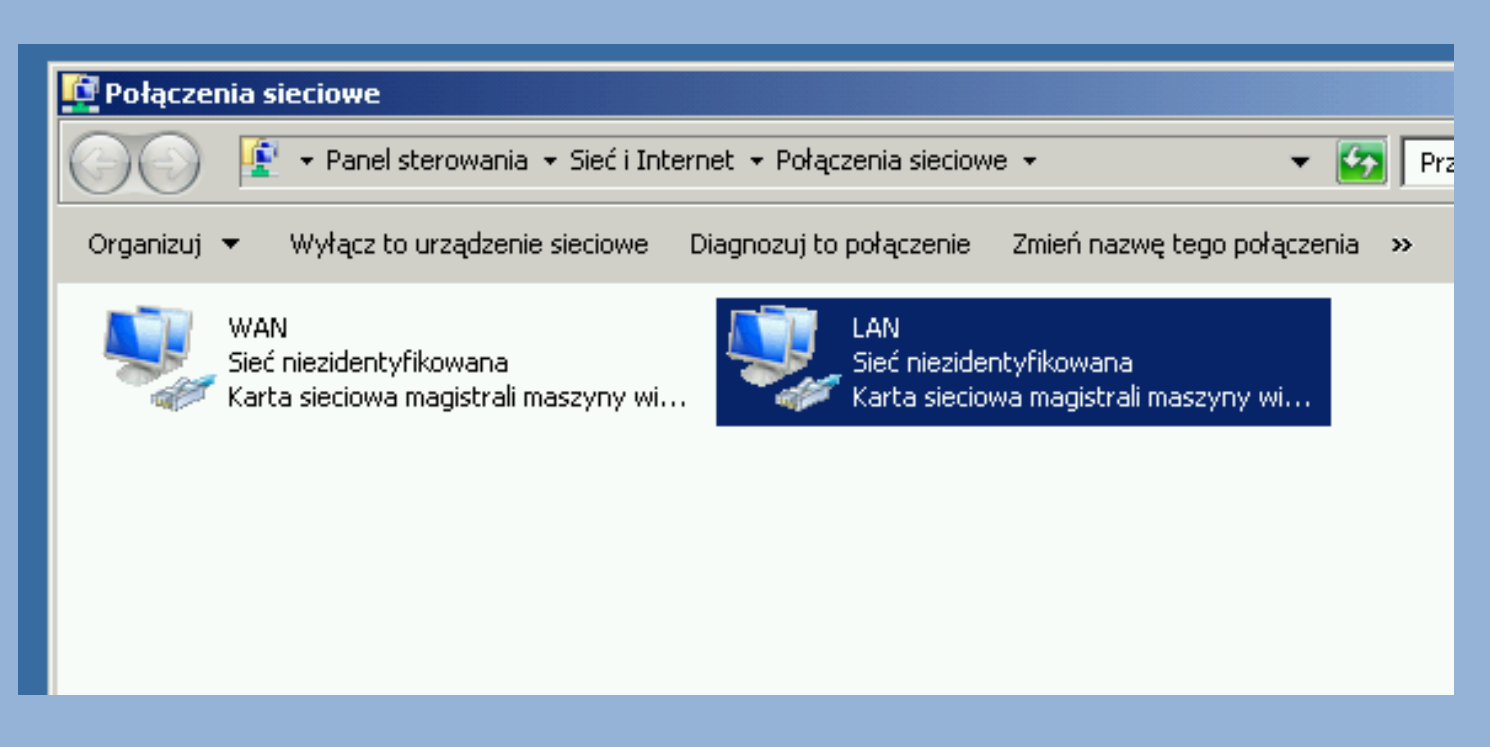

#### <u>Uwaga 3</u>

Może się zdarzyć, że do zakładki Połączeń Sieciowych będzie trzeba zaglądać dość często...

...dlatego warto nauczyć się jednego przydatnego skrótu, który uruchamia w/w zakładkę w najszybszy możliwy sposób.

# ncpa.cpl

| 🔎 Wyświetl więcej wyników |  |
|---------------------------|--|
| ncpa.cpl 🛛 🔀 Wyloguj 🕨    |  |
| ▶ <b>Start Start</b>      |  |

#### <u>Uwaga 4</u>

Przed przystąpieniem do instalacji AD, DNS, DHCP czy jakichkolwiek innych ról serwera należy zadbać o prawidłowe połączenie i skonfigurowanie wszystkich urządzeń, usług i połączeń sieciowych, które są niezbędne do działania danej roli!!!

W przypadku AD i DNS szczególnie istotne będą połączenia sieciowe. Późniejsze zmiany w konfiguracji połączeń sieciowych mogą powodować spore problemy z działaniem tych ról...

#### Usługi pulpitu zdalnego 👔 Diagnostyka pamięci systemu Windows Zaczynamy... Eksplorator magazynu Harmonogram zadań 0:5\_\_\_ Wiersz polecenia 😪 🛛 Inicjator iSCSI Instalacja ról w 🕗 Konfiguracja systemu Notatnik Kopia zapasowa systemu Windows Server Windows Server Kreator konfiguracji zabezpieczeń Administrator 🦲 Internet Explorer Menedžer serwera Dokumenty Monitor wydajności 2008 R2 polega Podgląd zdarzeń Komputer 🍋 Usługi składowe po pierwsze na Usługi Sieć Windows PowerShell Modules Zapora systemu Windows z zabezpieczeniami zaawansowanymi Panel sterowania uruchomieniu Zarządzanie komputerem Urządzenia i drukarki Zarządzanie udziałami i magazynowaniem 22 odpowiedniego Zasady zabezpieczeń lokalnych Narzędzia administracyjne • Źródła danych (ODBC) Pomoc i obsługa techniczna apletu: Uruchom... Wszystkie programy Q Wyszukaj programy i pliki Wyloguj ►

#### Menadżer Serwera

Start

# W drugiej kolejności należy w Menadżerze Serwera wybrać zakładkę/opcję ROLE:

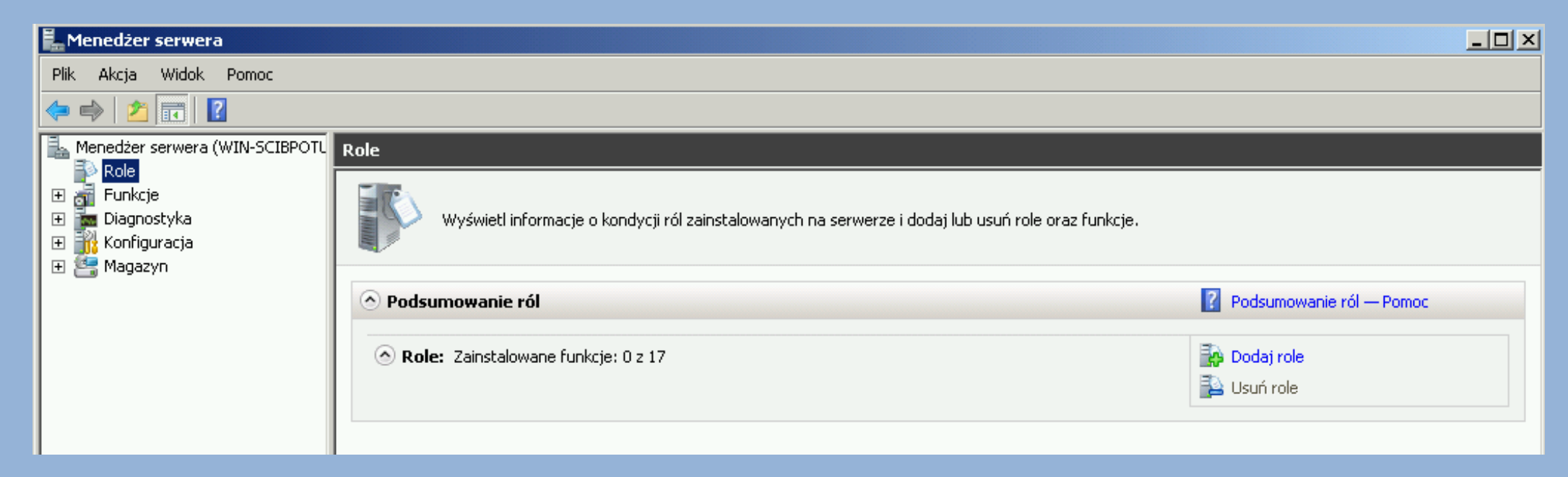

W zakładce tej widzimy wszystkie zainstalowane aktualnie role (jak widać powyżej na przykładzie nie ma żadnych ról).

W zakładce tej istnieje również możliwość dodania/usunięcia roli. Klikamy opcję Dodaj rolę...

### Pojawia się okno instalacji ról.

### Pierwszy komunikat jest przypomnieniem...

| Kreator dodawania ról                                                   |                                                                                                    | ×       |
|-------------------------------------------------------------------------|----------------------------------------------------------------------------------------------------|---------|
| Zanim rozpocznie                                                        | 952                                                                                                    |         |
| Zanim rozpoczniesz<br>Role serwera<br>Potwierdzenie<br>Postęp<br>Wyniki | Ten kreator pomaga zainstalować role na tym serwerze. Użytkownik określa role do zainstalowania w<br>zależności od zadań, które serwer ma wykonywać (na przykład udostępnianie dokumentów lub obsługiwanie<br>witryny sieci Web).<br>Przed kontynuowaniem sprawdź, czy są spełnione następujące warunki:<br>• Konto administratora ma hasło silne.<br>• Ustawienia sieciowe (np. statyczny adres IP) są skonfigurowane.<br>• Są zainstalowane najnowsze aktualizacje zabezpieczeń z witryny Windows Update.<br>Jeśli jest konieczne wykonanie dowolnych czynności poprzedzających, anuluj kreatora, wykonaj te czynność<br>i ponownie uruchom kreatora. | ;<br>_i |

## Jeśli dopilnowaliśmy powyższych uwag to klikamy DALEJ

#### I tutaj bardzo ważna uwaga!!!!

W tym wypadku serwer na którym pracuje w sieci lokalnej na być

serwerem Active Directory (to wymusza jednocześnie instalacje i uruchomienie serwera DNS) oraz serwerem DHCP.

Dlatego konfiguracja połączenia LAN w tym wypadku wygląda tak:

 Uzyskaj adres IP automatycznie
 Użyj następującego adresu IP: Adres IP: Maska podsieci: Brama domyślna:
 Uzyskaj adres serwera DNS automatycznie
 Użyj następujących adresów serwerów DNS: Preferowany serwer DNS: Preferowany serwer DNS: 192 . 168 . 1 . 1

Gdyby w sieci lokalnej miał pracować inny serwer/router będący bramą domyślną do Internetu lub inny serwer DNS ich adresy powinny być odpowiednio wpisane w adekwatne pola.

## UWAGA

Jeśli serwer na którym pracujemy ba być BRAMĄ DOMYŚLNĄ oraz SERWEREM DNS w naszej sieci lokalnej to jego numer IP powinien pojawić się w odpowiednich polach

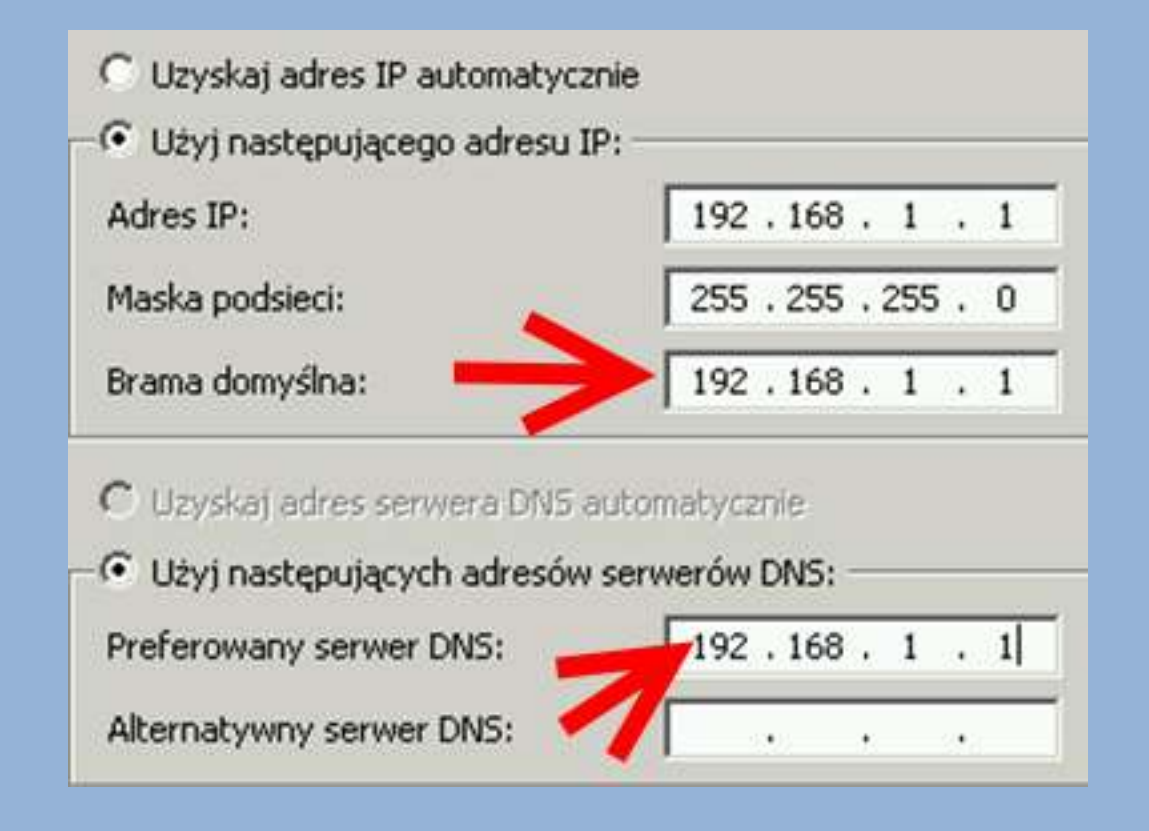

# Jeśli dopilnowaliśmy wszystkich niezbędnych rzeczy związanych z konfiguracją np. połączeń sieciowych to klikamy dalej...

| Wybieranie ról se                                                       | erwera                                                                                                    |                                                                                                    |
|-------------------------------------------------------------------------|----------------------------------------------------------------------------------------------------|----------------------------------------------------------------------------------------------------|
| Zanim rozpoczniesz<br>Role serwera<br>Potwierdzenie<br>Postęp<br>Wyniki | Wybierz jedną lub więcej ról do zainstalowania na tym serwerze.         Role:         Active Directory Federation Services         Hyper-V         Serwer aplikacji         Serwer DHCP         Serwer INS         Serwer sieci Web (IIS)         Usługi certyfikatów w usłudze Active Directory         Usługi domenowe w usłudze Active Directory         Usługi drukowania i zarządzania dokumentami         Usługi pulpitu zdalnego         Usługi wdrażania systemu Windows         Usługi zarządzania prawami dostępu w usłudze Active Directory         Usługi zarządzania prawami dostępu w usłudze Active Directory         Usługi zarządzania prawami dostępu w usłudze Active Directory         Usługi zarządzania prawami dostępu w usłudze Active Directory         Usługi zarządzania prawami dostępu w usłudze Active Directory         Usługi zarządzania prawami dostępu w usłudze Active Directory         Usługi zarządzania prawami dostępu w usłudze Active Directory         Usługi zarządzania prawami dostępu w usłudze Active Directory         Usługi zarządzania prawami dostępu w usłudze Active Directory         Usługi zarządzania prawami dostępu seciowego         Windows Server Update Services | Opis:<br>Usługi /<br>Service<br>uprosz(<br>tożsam<br>(SSO) w<br>obejmu<br>umożliw<br>sieci Wi<br>serwer<br>który sł<br>obsługi<br>zasobó<br>sieci Wi<br>użytkot<br>do aplik<br>wewnę |
|                                                                         |                                                                                                    |                                                                                                    |

Pojawia się okno z opcjami wyboru serwera/serwerów do instalacji...

# W rozważanej sytuacji chcemy zainstalować 3 role: -Active Directory -DNS -DHCP

Jeśli chodzi o AD i DNS to najlepiej rozpocząć od instalacji roli AD, ponieważ wymusi ona instalacje i autokonfiguracje serwera DNS.

Takie rozwiązanie (moim zdaniem) jest wygodne bo nie wymaga już konfiguracji DNSa – jednak by zadziałało prawidłowo bardzo ważne by dopilnować poprawnej konfiguracji połączenia sieciowego (szczególnie LAN). Ponad to sugeruję instalować wybrane role pojedynczo. Można zaznaczyć kilka ról, jednak w praktyce lepiej to robić na raty – lepsza kontrola i mniejsze ryzyko błędów...

W rozważanym wypadku (AD + DNS + DHCP) sugeruję zacząć od serwera AD. Dokładnie to są: USŁUGI DOMENOWE W USŁUDZE ACTIVE DIRECTORY

# Zaznaczenie roli Usługi domenowe w usłudze Active Directory spowoduje konieczność instalacji biblioteki .NET

| e serwera   |                 | Role:                                                                                                    | Opis:                                                                                                    |                                                      |
|-------------|-----------------|----------------------------------------------------------------------------------------------------|----------------------------------------------------------------------------------------------------|------------------------------------------------------|
| wierdzeni   | Kreator d       | odawania ról                                                                                                    |                                                                                                    | × Activ                                              |
| tęp<br>niki |                 | Czy dodać funkcje wymagane prze<br>Active Directory?<br>Nie można zainstalować funkcji Usługi domenowe w<br>również wymagane funkcje.<br>Funkcje:<br>Punkcje środowiska .NET Framework 3.5.1<br>.NET Framework 3.5.1 | z funkcję Usługi domenowe w usłudze<br>usłudze Active Directory, jeśli nie zostaną zainstalowane<br>Opis:<br>Środowisko <u>Microsoft .NET Framework 3.5.1</u><br>jest połączeniem zaawansowanych<br>interfejsów API środowiska .NET Framework<br>2.0 i nowych technologii umożliwiających<br>tworzenie aplikacji z atrakcyjnym interfejsem | ują<br>tiora<br>AD D<br>heny<br>com s<br>obów<br>esu |
|             | (i) <u>Dlac</u> | czegote funkcje są wymagane?                                                                                                    | Dodaj wymagane funkcje Anuluj                                                                                                    |                                                      |

Należy kliknąć na opcję "Dodaj wymagane funkcje" A następnie "DALEJ"

## Na początek ogólne informacje o instalowanej roli…kto chce może sobie poczytać. Tak czy siak "Dalej"

#### Wprowadzenie do usług domenowych w usłudze Active Directory

#### v usłudze Acti...

Usługi domenowe w usłudze Active Directory (AD DS) przechowują informacje o użytkownikach, komputerach i innych urządzeniach w sieci. Usługi AD DS pomagają administratorom bezpiecznie zarządzać tymi informacjami i ułatwiają udostępnianie zasobów oraz współpracę między użytkownikami. Usługi AD DS są także wymagane dla aplikacji obsługujących usługę katalogową, takich jak Microsoft Exchange Server, i innych technologii systemu Windows Server, takich jak Zasady grupy.

#### Do zapamiętania

- Aby zagwarantować użytkownikom możliwość logowania się do sieci w przypadku awarii serwera, należy w domenie zainstalować co najmniej dwa kontrolery domeny.
- Usługi AD DS wymagają, aby w sieci był zainstalowany serwer DNS. Jeśli w sieci nie jest zainstalowany serwer DNS, zostanie wyświetlony monit o zainstalowanie roli Serwer DNS na tym serwerze.
- Po zainstalowaniu roli usług domenowych w usłudze AD użyj Kreatora instalacji usług domenowych w usłudze Active Directory (dcpromo.exe), aby uczynić serwer w pełni funkcjonalnym kontrolerem domeny.
- Tainstalowanie usług domenowych w usłudze AD spowoduje także zainstalowanie usług Obszary nazw systemu plików DFS, Replikacja systemu plików DFS i Replikacja plików, które są wymagane przez usługę katalogową.

#### Informacje dodatkowe

Omówienie usług AD DS

Instalowanie usług AD DS

Typowe konfiguracje usług AD DS

< Wstecz

Dalei >

Anului

# Następny jest komunikat informacyjny. Warto się z nim zapoznać ponieważ może zawierać cenne informacje dotycząca czynności dodatkowych, które trzeba wykonać by dokończyć instalacje/konfiguracje wybranej usługi.

| Zanım rozpoczniesz<br>Role serwera<br>Usługi domenowe w usłudze Acti<br>Potwierdzenie | Aby zainstalować następujące role, usługi ról lub funkcje, kliknij przycisk Zainstaluj.                                                                                                    |              |
|---------------------------------------------------------------------------------------|----------------------------------------------------------------------------------------------------|--------------|
| Postęp                                                                                | O Usługi domenowe w usłudze Active Directory                                                                                                    |              |
| Wyniki                                                                                | <ul> <li>Po zainstalowaniu roli usług domenowych w usłudze AD użyj Kreatora instalacji usług domenowych w usłudze Active Directory (dcpromo.exe), aby uczynić serwer w pełni funkcjonalnym kontrolerem domeny.</li> <li>Funkcje środowiska .NET Framework 3.5.1</li> </ul> | Klikamy      |
|                                                                                       | .NET Framework 3.5.1                                                                                                    | "Zainstaluj" |
|                                                                                       | Wydrukuj, zapisz lub wyślij pocztą e-mail te informacje                                                                                                    |              |
|                                                                                       | < Wstecz Dalej > Zainstaluj Anuluj                                                                                                    |              |

### I czekamy...

| Postęp instalacji        |                                                                                       |
|--------------------------|---------------------------------------------------------------------------------------|
| zniesz                   | Instalowane są następujące role, usługi ról lub funkcje:                              |
| )<br>nowe w usłudze Acti | Usługi domenowe w usłudze Active Directory<br>Funkcje środowiska .NET Framework 3.5.1 |
| e                        |                                                                                       |
|                          |                                                                                       |
|                          |                                                                                       |
|                          |                                                                                       |
|                          |                                                                                       |
|                          |                                                                                       |
|                          |                                                                                       |
|                          | Trwa inicjowanie instalacji                                                           |
|                          | < Wstecz Dalej > Zainstaluj Anuluj                                                    |

W czasie instancji (w zależności od tego jaką dodajemy rolę) mogą być niezbędne dodatkowe czynności konfiguracyjne lub restarty komputera...

### Po instalacji dostajemy podsumowanie...

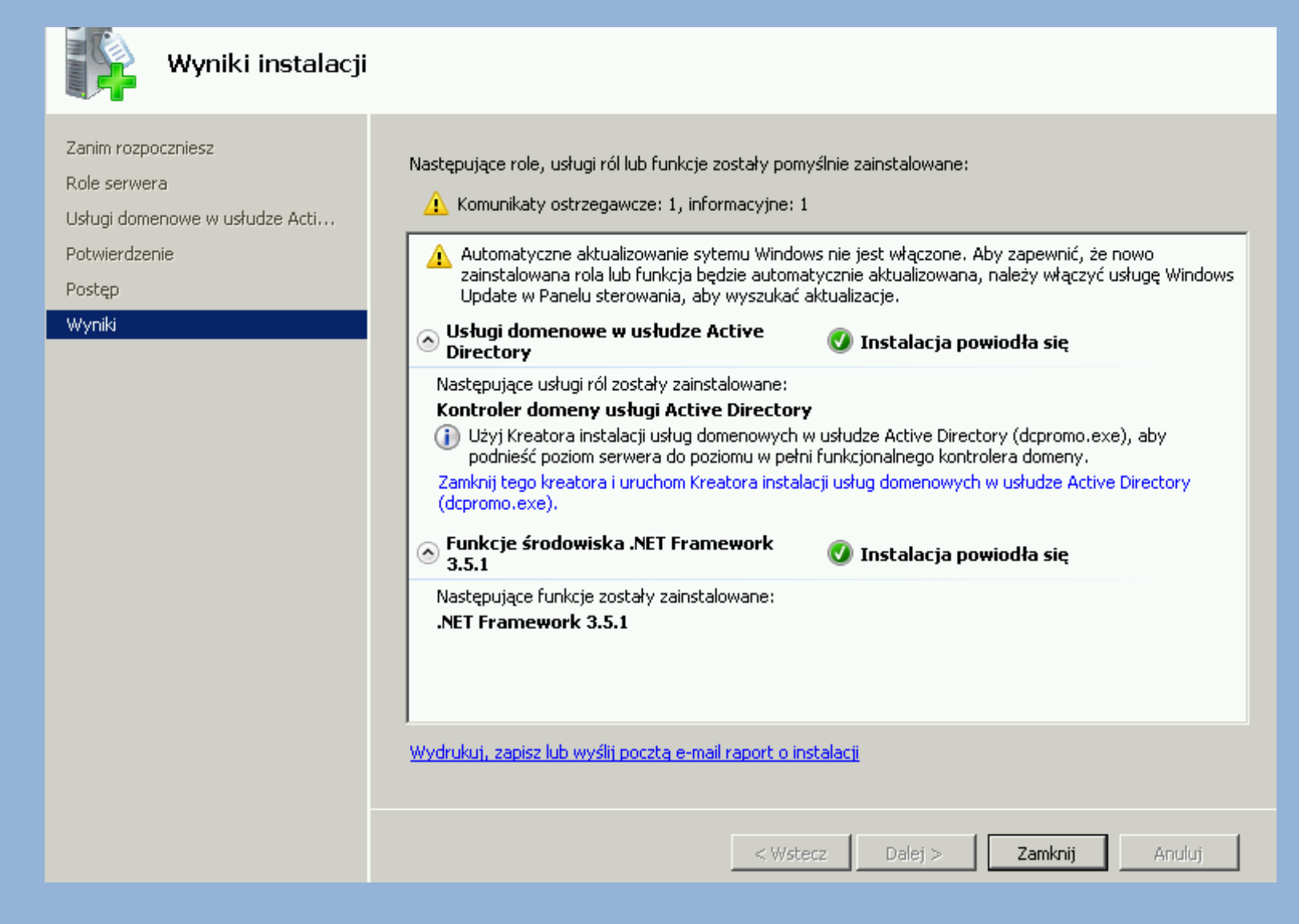

#### Klikamy "Zamknij"

#### I koniec....

#### Ale czy na pewno....

### Kto poczytał ekran z komunikatem informacyjnym

Po ukończeniu instalacji może być wymagane ponowne uruchomienie tego serwera.

#### Usługi domenowe w usłudze Active Directory

Po zainstalowaniu roli usług domenowych w usłudze AD użyj Kreatora instalacji usług domenowych w usłudze Active Directory (dcpromo.exe), aby uczynić serwer w pełni funkcjonalnym kontrolerem domeny.

#### Pamięta, że to nie koniec... ale reszta zależy już od użytkownika...

## W ekranie Menadżera Serwera widzimy na liście zainstalowanych ról rolę AD...

| Podsumowanie ról                                                                                                    | ?     | Podsumowa                  |
|----------------------------------------------------------------------------------------------------|-------|----------------------------|
| <ul> <li>Role: Zainstalowane funkcje: 1 z 17</li> <li>Usługi domenowe w usłudze Active Directory</li> </ul>                             |       | Dodaj role<br>Usuń role    |
| O Usługi domenowe w usłudze Active Directory                                                                                            | ?     | Usługi dome<br>pomoc       |
| Przechowuje dane katalogu i zarządza komunikacją między użytkownikami i domenami, włącznie z procesem logo<br>przeszukiwaniem katalogu. | wania | a użytkownik               |
| 💿 Stan roli                                                                                                    |       | Przejdź do:<br>usłudze Act |

### Widać też, że coś z nią nie tak...

# Aby naprawić taki stan rzeczy można zrobić kilka rzeczy – najłatwiej kliknąć na podświetlone pole zainstalowanej roli:

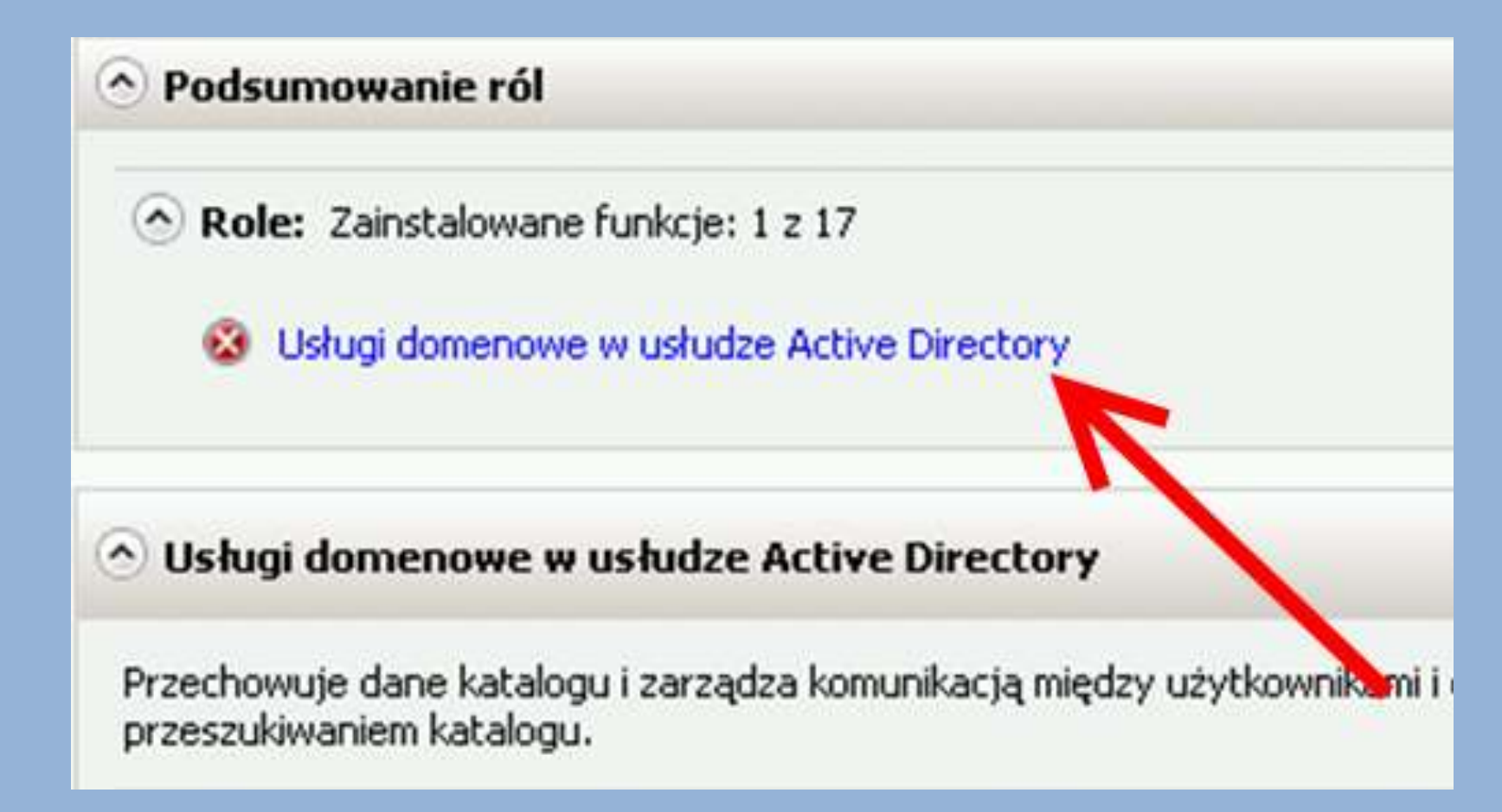

## Pojawi się szczegółowa informacja dot. roli:

| ۲ | Podsumowanie                              |                      |                             |                             |                |                                                                                                 |
|---|-------------------------------------------|----------------------|-----------------------------|-----------------------------|----------------|-------------------------------------------------------------------------------------------------|
| ( | ) Ten serwer nie jest j<br>(dcpromo.exe). | eszcze uruchon       | iiony jako kontroler domeny | . Uruchom Kreatora instalad | :ji usług dome | nowych w usłudze Active Directory                                                               |
| ( | ✓ Zdarzenia: Brakw ✓ Liczba zdarzeń:      | ciągu ostatnich<br>O | 24 godz.                    |                             |                | <ul> <li>Przejdź do Podglądu zdarzeń</li> <li>Filtruj zdarzenia</li> <li>Właściwości</li> </ul> |
|   | Poziom                                    | Identyfika           | Data i godzina              | Źródło                      |                |                                                                                                 |
|   |                                           |                      |                             |                             |                |                                                                                                 |

# W podsumowaniu widzimy wyraźnie co należy zrobić by AD zaczęło działać prawidłowo (informacja o tym już gdzieś była...?..)

# A więc klikamy na opcję uruchomienia dcpromo.exe i przystępujemy do konfiguracji AD...

| ) Ten serwer ni<br>(dcpromo.exe | ie jest jeszcze uruchon<br>).       | niony jako kontroler dome | ny. Uruchom Kreatora instalacj | i usług domenowych |
|---------------------------------|-------------------------------------|---------------------------|--------------------------------|--------------------|
| Zdarzenia:                      | Brak w ciągu ostatnich<br>darzeń: 0 | 24 godz.                  |                                | Pr<br>By Fi        |
| a LICZDOZ                       | GG12C11. 0                          |                           |                                | 🗐 W                |

#### Pojawia się okno : "Kreator instalacji AD"

📆 Kreator instalacji usług domenowych w usłudze Active Directory

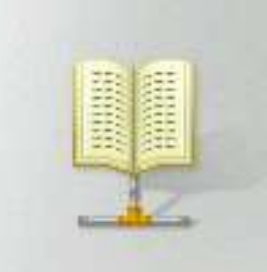

Kreator instalacji usług domenowych w usłudze Active Directory - Zapraszamy!

Ten kreator pomaga w instalacji na tym serwerze usług domenowych w usłudze Active Directory, co spowoduje, że serwer stanie się kontrolerem domeny. Aby kontynuować, kliknij przycisk Dalej.

🔲 Użyj instalacji w trybie zaawansowanym

Dowiedz się więcej o dodatkowych opcjach dostępnych podczas <u>instalacji w trybie</u> zaawansowanym.

Więcej informacji o <u>usługach domenowych w usłudze</u> <u>Active Directory</u>

< Wstecz

Dalei >

X

Można użyć kreatora w wersji "Zaawansowanej" ....

#### ...jednak ja na początek radzę skorzystać w wersji

"standardowej".

#### Czyli klikamy "Dalej"

# Następnie pojawia się informacja dot. zgodności systemy operacyjnego (warto zerknąć o co chodzi):

#### Zgodność systemu operacyjnego

Ulepszone ustawienia zabezpieczeń systemów Windows Server 2008 i Windows Server 2008 R2 mają wpływ na starsze wersje systemu Windows

| Kontrolery domeny z systemem Windows Server 2008 lub Windows Server 2008 R2 mają         |
|------------------------------------------------------------------------------------------|
| nowe, bezpieczniejsze domyślne ustawienie zabezpieczeń: "Zezwalaj na algorytmy           |
| kryptograficzne zgodne z systemem Windows NT 4.0". To ustawienie uniemożliwia            |
| systemowi Microsoft Windows oraz klientom SMB innym niż klienci firmy Microsoft używanie |
| słabszych algorytmów kryptograficznych zgodnych z systemem NT 4.0 podczas                |
| ustanawiania sesji kanałów zabezpieczeń z kontrolerami domeny z systemem Windows         |
| Server 2008 lub Windows Server 2008 R2. W wyniku tego nowego ustawienia domyślneg        |
| w operacjach lub aplikacjach wymagających kanału zabezpieczeń obsługiwanego przez        |
| kontrolery domeny z systemem Windows Server 2008 lub Windows Server 2008 R2 moga         |
| występować błędy.                                                                        |
|                                                                                          |

Ta zmiana dotyczy platformy Windows NT 4.0, klientów SMB innych niż klienci firmy Microsoft oraz urządzeń pamięci masowej dołączonych do sieci, które nie obsługują silniejszych algorytmów kryptograficznych. Wpływ tej zmiany może być także odczuwalny u niektórych operacjach na klientach z wersjami systemu Windows starszymi niż Windows Vista z dodatkiem Service Pack 1, na przykład w operacjach przyłączania do domeny wykonywanych przez Narzędzie migracji usługi Active Directory lub Usługi wdrażania systemu Windows.

Aby uzyskać więcej informacji o tym ustawieniu, zobacz artykuł 942564 z bazy wiedzy

#### Oczywiście klikamy "Dalej"

<Wstecz Dalej> Anuluj

#### Następnie bardzo ważny krok – tworzymy domenę:

| <ul> <li>Istniejący las</li> <li>Dodaj kontroler domeny do istniejącej domeny</li> </ul>                    |
|----------------------------------------------------------------------------------------------------|
| C Utwórz nową domenę w istniejącym lesie<br>Ten serwer będzie pierwszym kontrolerem domeny w nowej domenie. |
| Utwórz nową domenę w nowym lesie                                                                            |
| Więcej informacji o <u>możliwych konfiguracjach wdrażania</u>                                               |
|                                                                                                    |
| < Wstecz Dalej > Anuluj                                                                                     |

W naszym wypadku będzie to nowa domena w nowym lesie.

Klikamy "Dalej"

#### Dalej trzeba zdecydować jaka będzie nazwa domeny:

| Nazwa FQDN domeny głównej lasu:<br>szkola.local<br>Przykład: firma.contoso.com |
|--------------------------------------------------------------------------------|
| szkola.local<br>Przykład: firma.contoso.com                                    |
| Przykład: firma.contoso.com                                                    |
|                                                                                |
|                                                                                |
|                                                                                |
|                                                                                |
|                                                                                |
|                                                                                |
|                                                                                |
|                                                                                |
|                                                                                |
|                                                                                |
|                                                                                |
|                                                                                |
|                                                                                |

#### Dla przykładu niech będzie "szkola.local"

Klikamy "Dalej"

#### System sprawdza czy nazwa jest wolna

| Pierwsza domena<br>lasu.                   | a w lesie to domena                      | a główna lasu. Jej nazw               | va jest także nazwą  |                                        |
|--------------------------------------------|------------------------------------------|---------------------------------------|----------------------|----------------------------------------|
| Wpisz w pełni kw<br>lasu.<br>Nazwa FQDN do | valifikowaną nazwę<br>meny głównej lasu: | domeny (nazwę FQDN                    | ۹) nowej domeny głów | wnej                                   |
| szkola.local                               |                                          |                                       |                      | °                                      |
| Przykład: firm                             | Trwa sprawdzar                           | ile, czy nazwa nowego<br>już w użyciu | lasu jest            | ara<br>iśc                             |
|                                            |                                          |                                       |                      | o<br>tje                               |
|                                            |                                          | < Wstecz                              | Dalej >              | j<br>Anuluj                            |
|                                            | netlogon                                 | Zatrzymana                            | Ręcznie              | •••••••••••••••••••••••••••••••••••••• |

# Następnie (o ile domena była wolna) trzeba zdecydować a jakim trybie ma działać AD (tryb zgodności).

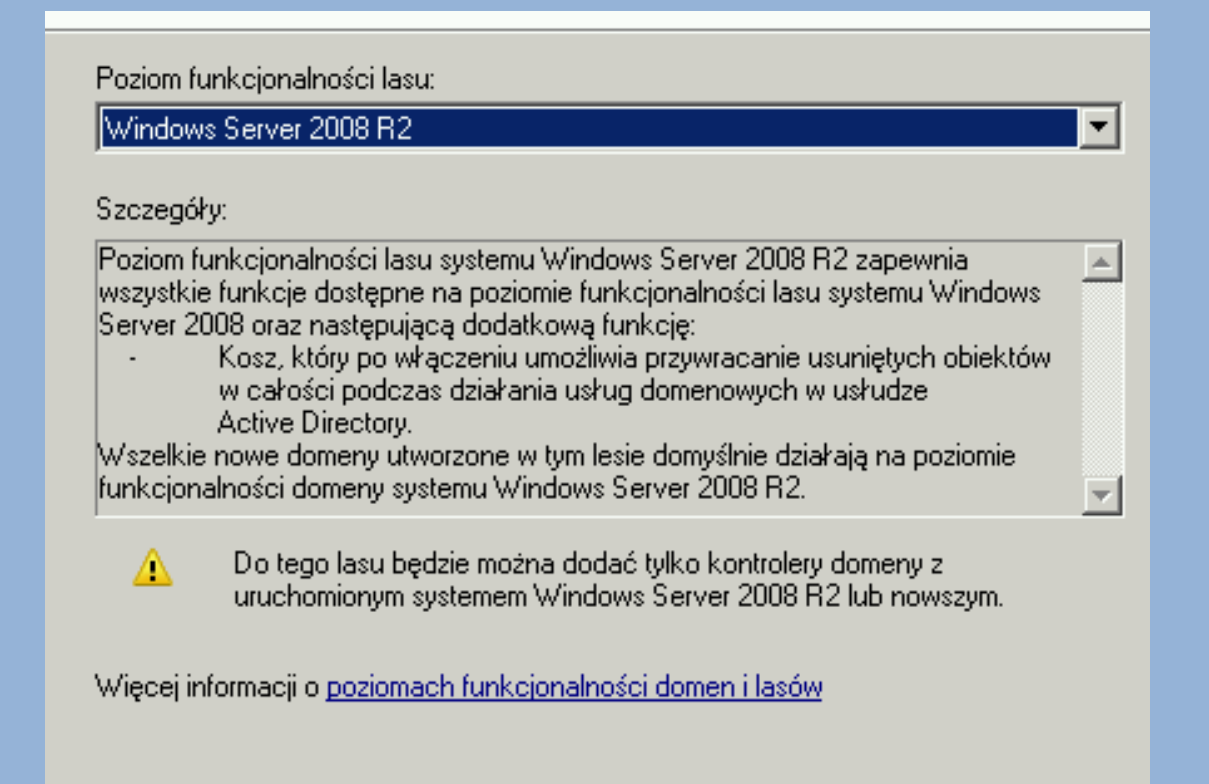

Ja sugeruję wybrać opcję Windows Serwer 2008 R2 (chyba, że jest inna potrzeba).

Klikamy "Dalej"

# Dalej dostaniemy informacje, że konieczne jest zainstalowane serwera DNS:

| Wybierz dodatkowe opcje dla tego kontrolera domeny.                                                                                                    |   |
|----------------------------------------------------------------------------------------------------|---|
| Serwer DNS                                                                                                    |   |
| 🔽 Wykaz globalny                                                                                                    |   |
| 🗖 Kontroler domeny tylko do odczytu (RODC)                                                                                                    |   |
| Informacje dodatkowe:                                                                                                    |   |
| Pierwszy kontroler domeny w lesie musi być serwerem wykazu globalnego i nie<br>może być kontrolerem RODC.<br>Zaleca się zainstalowanie usługi serwera DNS na pierwszym kontrolerze<br>domeny. | ] |
|                                                                                                    | 1 |

Pilnujemy by opcja Serwer DNS była zahaczona i klikamy "Dalej"

### UWAGA!!!

Serwer jest urządzeniem, które powinno mieć wszystkie interfejsy sieciowe skonfigurowane statycznie. W szczególnym wypadku interfejs WANowski może pobierać adres IP dynamicznie wówczas dostaniemy komunikat:

| 🕤 Sta | tyczne przypisanie adresu IP                       | 2 |
|-------|----------------------------------------------------|---|
| Û     | Ten komputer ma dynamicznie przydzielane adresy IP |   |

W tym komputerze jest zainstalowana co najmniej jedna fizyczna karta sieciowa, do której nie przypisano statycznego adresu IP w oknie dialogowym Właściwości protokołu IP. Jeśli dla karty sieciowej włączono oba protokoły, IPv4 i IPv6, należy przypisać oba adresy statyczne, IPv4 i IPv6, we właściwościach protokołu IPv4 i IPv6 dla danej fizycznej karty sieciowej. Dla zapewnienia niezawodnego działania systemu DNS takie przypisanie adresów statycznych powinno zostać przeprowadzone dla wszystkich fizycznych kart sieciowych.

Czy chcesz kontynuować bez przypisywania statycznych adresów IP?

 Tak, na tym komputerze będzie używany adres IP automatycznie przypisywany przez serwer DHCP (niezalecane).

Nie, do wszystkich fizycznych kart sieciowych zostaną przypisane statyczne adresy IP Mamie dwie opcje do wyboru:

1.Zgadzamy się na stosowanie do wybranego połączenia dynamicznej adresacji (niezalecane – ale jeśli sprawa tyczy się połączenia WAN to powinno działać).

2.Nie zgadzamy się na takie rozwiązanie – wówczas system cofnie się o krok do tyłu, a my będziemy zmuszeni zaadresować statycznie połączenia sieciowe.

UWAGA: połączenie LAN bezwzględnie musi być skonfigurowane statycznie.

W wypadku połączenia WAN teoretycznie można zostawić adresację dynamiczną (aczkolwiek nie jest to zalecane)...

# Jeśli przebrnęliśmy przez kwestie adresacji IP naszych połączeń sieciowych powinien pojawić się komunikat:

| Nie można utworzyć delegowania dla<br>nie odnaleziono autorytatywnej stref<br>odnalezionej strefie nie jest uruchomi<br>Windows. Jeśli wykonujesz integrację<br>DNS, ręcznie utwórz delegowanie dla<br>nadrzędnej, aby zagwarantować niez<br>nazw spoza domeny "szkola.local". W<br>wymagana żadna akcja.<br>Czy chcesz kontynuować? | tego serwera DNS<br>y nadrzędnej albo<br>ony serwer DNS s<br>z istniejącą infras<br>tego serwera DNS<br>awodne rozpozna<br>innym przypadku | 5, ponieważ<br>) w<br>strukturą<br>5 w strefie<br>awanie<br>  nie jest |
|----------------------------------------------------------------------------------------------------|----------------------------------------------------------------------------------------------------|------------------------------------------------------------------------|
|                                                                                                    | Tak                                                                                                    | Nie                                                                    |

Jeśli instalacja idzie ze stanu zerowego to serwer DNS nie jest jeszcze skonfigurowany i wymaga dodania odpowiednich wpisów dot. naszej domeny – wybieramy "TAK"

## Mamy możliwość określenia miejsca składowania baz danych usługi AD

Lokalizacja bazy danych, plików dziennika i folderu SYSVOL Określ foldery, które będą zawierać bazę danych kontrolera domeny, pliki dziennika oraz folder SYSVOL usługi Active Directory.

Dla uzyskania lepszej wydajności i lepszych możliwości odzyskiwania zaleca się umieszczanie bazy danych i plików dziennika w różnych woluminach.

#### Folder bazy danych:

| C:\Windows\NTDS          | Przeglądaj |
|--------------------------|------------|
| Folder plików dziennika: |            |
| C:\Windows\NTDS          | Przeglądaj |
| Folder SYSVOL:           |            |
| C:\Windows\SYSVOL        | Przeglądaj |

Więcej informacji o umieszczaniu plików usług domenowych w usłudze Active Directory

## Można zostawić domyślne ścieżki.

### Klikamy "Dalej"

< Wstecz

Dalei >

Anului

### Dalej istnieje konieczność ustalenia hasła trybu przywracania:

| Hasło administratora trybu przywracania Usług katalogowych                                                                                                    |     |
|----------------------------------------------------------------------------------------------------|-----|
| Konto administratora trybu przywracania usług katalogowych różni się od konta<br>administratora domeny.                                                                                    |     |
| Przypisz hasło dla konta administratora, które będzie używane podczas uruchamiania<br>tego kontrolera domeny w trybie przywracania usług katalogowych. Zalecamy wybranie<br>hasła silnego. |     |
| Hasło:                                                                                                    |     |
| Potwierdź hasło:                                                                                                    |     |
| Więcej informacji o <u>haśle trybu przywracania usług katalogowych</u>                                                                                                    |     |
| < Wstecz Dalej > Anu                                                                                                    | luj |

Trzeba wpisać odpowiednie hasło (warto je zapamiętać) i klikamy "Dalej"

#### Teraz mamy ekran z podsumowaniem:

#### Podsumowanie

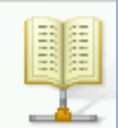

| Skonfiguruj ten serwer jako pierwszy kontrol<br>nowym lesie.                                                                                  | er domeny usługi                     | Active Directory | /₩ 🔺            |
|----------------------------------------------------------------------------------------------------|--------------------------------------|------------------|-----------------|
| Nowa domena ma nazwę "szkola.local". Jes                                                                                                    | st to również nazw                   | va nowego lasu.  |                 |
| Nazwa NetBIOS domeny: "SZKOLA".                                                                                                    |                                      |                  |                 |
| Poziom funkcjonalności lasu: Windows Serv                                                                                                    | ver 2008 R2                          |                  |                 |
| Poziom funkcjonalności domeny: Windows S                                                                                                    | Gerver 2008 R2                       |                  |                 |
| Lokacja: Default-First-Site-Name                                                                                                    |                                      |                  | <b>-</b>        |
| Aby zmienić wybrane opcje, kliknij przycisk \<br>Dalej.                                                                                       | Wstecz, Aby rozpo                    | ocząć operację,  | kliknij przycis |
| Te ustawienia można wyeksportować do plił<br>potrzeby innych operacji nienadzorowanych.<br>Więcej informacji o <u>używaniu pliku odpowiec</u> | ku odpowiedzi na<br><mark>dzi</mark> | Eksportuj u      | ustawienia      |
|                                                                                                    |                                      |                  |                 |
|                                                                                                    |                                      |                  |                 |

### Jeśli wszystko OK. to klikamy "Dalej"

## I czekamy aż serwer zainstaluje i skonfiguruje nie tylko AD ale również serwer DNS, który był konieczny...

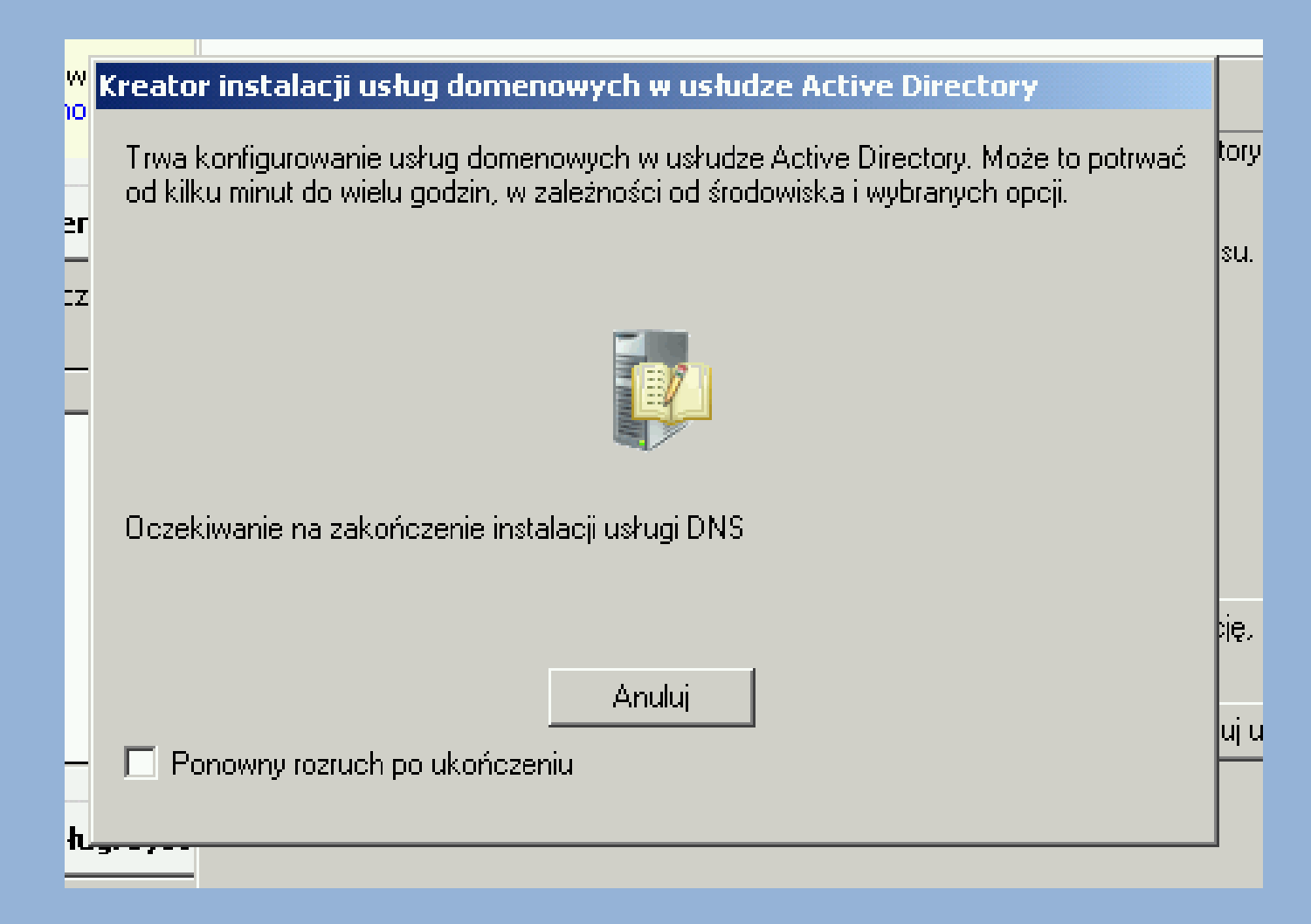

# Dalej dostaniemy ekran z informacją (miejmy nadzieję) o powodzeniu całej operacji:

#### Kreator instalacji usług domenowych w usłudze Active Directory

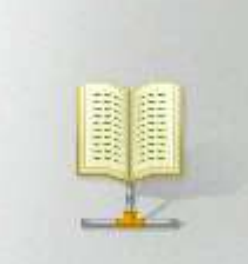

#### Kończenie pracy Kreatora instalacji usług domenowych w usłudze Active Directory

Usługi domenowe w usłudze Active Directory zostały zainstalowane na tym komputerze dla domeny "szkola.local".

Ten kontroler domeny usługi Active Directory jest przypisany do lokacji "Default-First-Site-Name". Do zarządzania lokacjami służy narzędzie Lokacje i usługi Active Directory.

Aby zamknąć kreatora, kliknij przycisk Zakończ.

#### Klikamy "Zakończ"

< Wstepz

A

Zakończ

Anuluj

#### Aby całość zaczęła działać konieczny jest reset maszyny:

| 🚮 Kreator instalacji usług domenowych w usłudze Active Direct 🗵       |
|-----------------------------------------------------------------------|
| Komputer musi zostać ponownie uruchomionu, abu zmianu wprowadzone     |
| przez kreatora instalacji usług domenowych w usłudze Active Directory |
| e zostały wprowadzone.                                                |
|                                                                       |
| Uruchom popownie Nie uruchamiai popownie teraz                        |
|                                                                       |
|                                                                       |

Po resecie usługi AD i DNS powinny być już zainstalowane i skonfigurowane poprawnie...

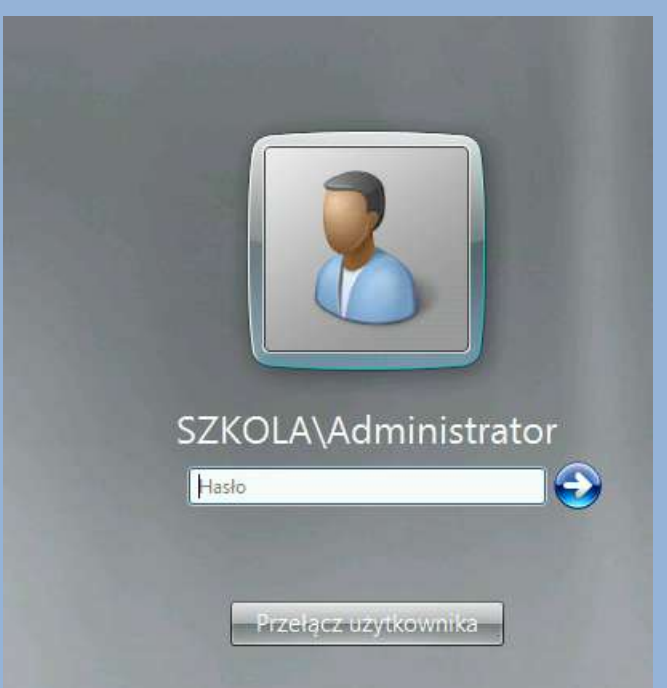

Warto zwrócić uwagę na fakt, że przy ponownym uruchomieniu logujemy się już nie do komputera lokalnego, lecz do domeny.

W naszym wypadku to jest domena SZKOLA (szkola.local)...

| Menedżer serwera                                                                                                    |                                                                                                    |                                                           |
|----------------------------------------------------------------------------------------------------|----------------------------------------------------------------------------------------------------|-----------------------------------------------------------|
| Plik Akcja Widok Pomoc                                                                                                    |                                                                                                    |                                                           |
| 🗢 🔿   🖄 🔜   👔                                                                                                    |                                                                                                    |                                                           |
| <ul> <li>Menedżer serwera (WIN-SCIBPOTL</li> <li>              Role      </li> <li>             Funkcje         </li> <li>             Diagnostyka         </li> <li>             Konfiguracja         </li> <li>             Magazyn         </li> </ul> | Role Wyświetl informacje o kondycji ról zainstalowanych na serwerze i dodaj lub usuń role oraz funkcje.                                                                                                    |                                                           |
|                                                                                                    | 📀 Podsumowanie ról                                                                                                    | Podsumowanie ról — Pomoc                                  |
|                                                                                                    | Role: Zainstalowane funkcje: 2 z 17                                                                                                    | Dodaj role                                                |
|                                                                                                    | ▲ Serwer DNS ▲ Usługi domenowe w usłudze Active Directory                                                                                                    |                                                           |
|                                                                                                    | Serwer DNS                                                                                                    | Serwer DNS — pomoc                                        |
|                                                                                                    | Umożliwia rozpoznawanie nazw w sieciach TCP/IP.                                                                                                    |                                                           |
|                                                                                                    | 💿 Stan roli                                                                                                    | Przejdź do: Serwer DNS                                    |
|                                                                                                    | Komunikaty: Brak                                                                                                    |                                                           |
|                                                                                                    | Usługi systemowe: Wszystkie uruchomione                                                                                                    |                                                           |
|                                                                                                    | 20arzenia: Ostrzezenia: 1, Informacyjne: 7 w ciągu ostatnich 24 godz.<br>Analizator najlepszych rozwiązań: Aby rozpocząć skanowanie przy użyciu Analizatora najlepszych<br>rozwiązań przejdź do fragmentu Analizator najlepszych rozwiązań na stronie głównej tej roli i kliknij<br>polecenie Skanuj tę rolę |                                                           |
|                                                                                                    | O Usługi domenowe w usłudze Active Directory                                                                                                    | Usługi domenowe w usłudze AD — pomoc                      |
|                                                                                                    | Przechowuje dane katalogu i zarządza komunikacją między użytkownikami i domenami, włącznie z procesem log<br>przeszukiwaniem katalogu.                                                                                                    | owania użytkowników, uwierzytelnianiem i                  |
|                                                                                                    | 📀 Stan roli                                                                                                    | Przejdź do: Usługi domenowe w<br>usłudze Active Directory |
|                                                                                                    | 🔷 Ostatnio odświeżone: Dzisiaj o 12:43 – Konfiguruj odświeżanie                                                                                                    |                                                           |

# Do pełni szczęścia brakuje nam jeszcze serwera DHCP, który odciąży nas w kwestii adresacji IP komputerów pracujących w sieci lokalnej.

### **Dodajemy zatem serwer DHCP:**

| Zanim rozpoczniesz                                                                                                    | Wybierz jedną lub więcej ról do zainstalowania na tym serwerze.                                                                                                    |                                                                                                    |
|----------------------------------------------------------------------------------------------------|----------------------------------------------------------------------------------------------------|----------------------------------------------------------------------------------------------------|
| Role serwera                                                                                                    | Role:                                                                                                    | Opis:                                                                                                    |
| Serwer DHCP Powiązania połączenia sieciow Ustawienia DNS IPv4 Ustawienia IPv4 serwera WINS Zakresy DHCP Tryb bezstanowy protokołu D Ustawienia DNS IPv6 Autoryzacja serwera DHCP Potwierdzenie Postęp Wyniki | Active Directory Federation Services         Hyper-V         Serwer aplikacji         Serwer DNS (zainstalowano)         Serwer faksów         Serwer sieci Web (IIS)         Usługi certyfikatów w usłudze Active Directory         Usługi domenowe w usłudze Active Directory (zainstalowano)         Usługi drukowania i zarządzania dokumentami         Usługi plików         Usługi pulpitu zdalnego         Usługi zarządzania systemu Windows         Usługi zarządzania prawami dostępu w usłudze Active Directory         Usługi zarządzania prawami dostępu w usłudze Active Directory         Usługi zarządzania prawami dostępu w usłudze Active Directory         Usługi zarządzania prawami dostępu w usłudze Active Directory         Windows Server Update Services         Wiecej informacji o rolach serwera          Wstecz | Serwer DHCP (Dynamic Host<br>Configuration Protocol) umożliwia<br>scentralizowaną obsługę i konfigurację<br>tymczasowych adresów IP i<br>pokrewnych informacji dla<br>komputerów klienckich, a także<br>zarządzanie tymi adresami i<br>informacjami. |

# Na początku klasycznie ekran z informacjami dot. instalowanego

#### serwera:

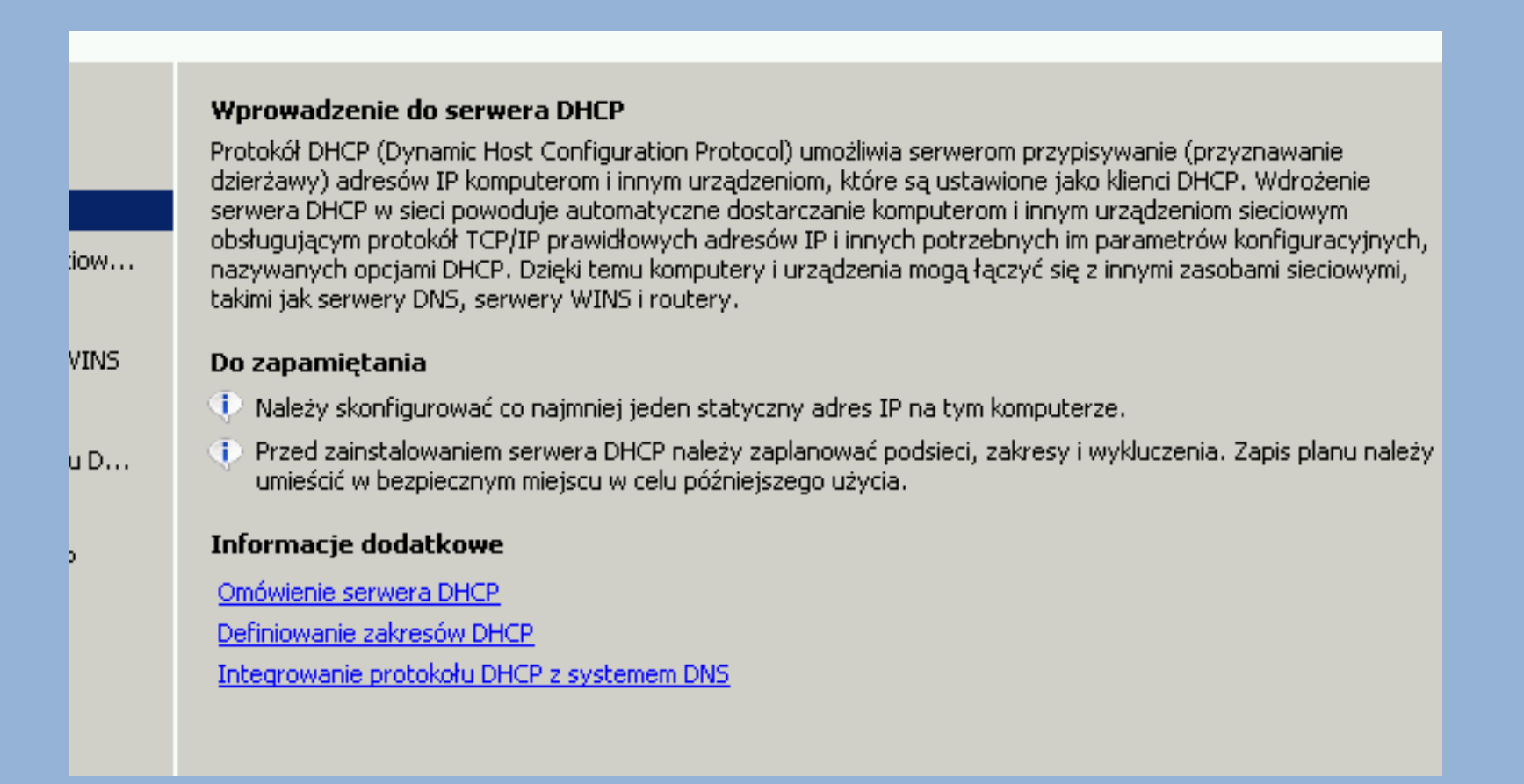

Pewne uwagi jak zwykle są warte przejrzenia i zapamiętania...

Klikamy "Dalej"

# Kolejny ekran jest bardzo ważny ponieważ daje nam możliwość zdecydowania, na których interfejsach sieciowych serwer DHCP ma działać.

| M .                                                                                                    | · · ·                                                                                                    | ~                                                                                                    |
|----------------------------------------------------------------------------------------------------|----------------------------------------------------------------------------------------------------|----------------------------------------------------------------------------------------------------|
| im rozpoczniesz<br>e serwera<br>wer DHCP<br>Powiązania połączenia sieciow<br>Jstawienia DNS IPv4<br>Jstawienia IPv4 serwera WINS<br>Zakresy DHCP<br>Tryb bezstanowy protokołu D<br>Jstawienia DNS IPv6<br>Autoryzacja serwera DHCP<br>wierdzenie<br>tęp<br>niki | Wykryto co najmniej jedno p<br>może służyć do obsługi klien<br>Wybierz połączenia sieciowe:<br>Połączenia sieciowe:<br>Adres IP<br>☑ 192.168.1.1<br>☑ 10.0.0.220 | połączenie sieciowe mające statyczny adres IP. Każde połączenie sieciowe<br>tów DHCP w osobnej podsieci.<br>e, których serwer DHCP będzie używał do obsługi klientów.<br><u>Typ</u><br>IPv4<br>IPv4 |
|                                                                                                    | Szczegóły<br>Nazwa:<br>Karta sieciowa:<br>Adres fizyczny:                                                                                                    | LAN<br>LAN<br>00-15-5D-00-20-01<br>< Wstecz Dalej > Zainstaluj Anuluj                                                                                                    |

#### UWAGA!!!

Dostępne są jedynie te połączenia – te sieci – które mają adresację statyczną...

Ma to bardzo głęboki sens – jeśli któreś połączenie uzyskuje adres IP dynamicznie to oznacza to, że w tej sieci istnieje już i działa serwer DHCP. A ponieważ nie ma możliwości (nie dopuszcza się) działania więcej niż jednego serwera DHCP to automatycznie te połączenie/połączenia nie są dostępne na liście... Wracamy do konfiguracji.

Wybieramy te sieci, w których chcemy by nasz serwer DHCP działał. W rozważanym przykładzie będzie to sieć podłączona do interfejsu z adresem 192.168.1.1 (TO BYŁO MOJE POŁĄCZENIA LAN).

# Zatem odhaczam połączenie o adresie 10.0.0.220... nie chce by zasięg działania mojego serwera DHCP sięgał aż tam...

| Adres IP    | Тур  |
|-------------|------|
| 192.168.1.1 | IPv4 |
| 10.0.0.220  | IPv4 |

### UWAGA!!!

To, że jakieś połączenie znalazło się na liście oznacza jedynie, że ma ono adresację statyczną. Nie oznacza to wcale, że w sieci, do której jest podpięte dane połączenie nie ma już działającego serwera DHCP.

W NASZYM WYPADKU TAK WŁAŚNIE JEST !!!

Połączenie 10.0.0.220 pracuje w sieci, gdzie działa serwer DHCP...

# A więc zaznaczamy te połączenia (w naszym wypadku jedno), co do których serwer DHCP ma działać i klikamy "Dalej".

#### Pojawi się ekran z konfiguracją...

| ole serwera<br>erwer DHCP     | Kiedy klienci uzyskują adres IP z serwera DHCP, mogą ta<br>serwerów DNS i nazwa domeny nadrzędnej. Określone t<br>używających protokołu IPv4. | akże otrzymać opcje DHCP, takie jak adresy IP<br>utaj ustawienia będą stosowane do klientów |
|-------------------------------|----------------------------------------------------------------------------------------------------|---------------------------------------------------------------------------------------------|
| Powiązania połączenia sieciow | Określ nazwę domeny nadrzędnej, której klienci będą uż<br>używana dla wszystkich zakresów tworzonych na tym se                                | ywać do rozpoznawania nazw. Ta domena będzie<br>wwerze DHCP.                                |
| Ustawienia IPv4 serwera WINS  | Domena nadrzędna:<br>szkola.local                                                                                                    |                                                                                             |
| Tryb bezstanowy protokołu D   | Określ adresy IP serwerów DNS, których klienci będą uży                                                                                       | ywać do rozpoznawania nazw. Te serwery DNS będą                                             |
| Autoryzacja serwera DHCP      | używane dla wszystkich zakresów tworzonych na tym se<br>Adres preferowanego serwera DNS IPv4:                                                 | rwerze DHCP.                                                                                |
| otwierdzenie<br>ostęp         | 127.0.0.1                                                                                                    | Sprawdź poprawność                                                                          |
| /yniki                        |                                                                                                    |                                                                                             |
|                               | Adres alternatywnego serwera DNS IPv4:<br>10.0.0.1                                                                                            | Sprawdź poprawność                                                                          |
|                               |                                                                                                    |                                                                                             |

## Zanim klikniemy "Dalej" trzeba odpowiednie pola odpowiednio uzupełnić...

### Chodzi o adresy serwerów DNS...

|                          | używana dla wszystkich zakresów tworzonych na tym serwerze DHCP.                                                                                               |
|--------------------------|----------------------------------------------------------------------------------------------------|
| vienia DNS IPv4          |                                                                                                    |
| Jienia IP∨4 serwera WINS | Domena nadrzędna:                                                                                                    |
| SV DHCP                  | szkola.local                                                                                                    |
| sy brief                 |                                                                                                    |
| pezstanowy protokołu D   |                                                                                                    |
| ienia DNS IPv6           | Okresi adresy IP serwerow DNS, ktorych klienci będą uzywać do rozpoznawania nazw. Te serwę<br>używane dla wszystkich zakresów tworzonych na tym serwerze DHCP. |
| vzacia serwera DHCP      | azynano dia nezystikan zakosow enorzonyenna cymsoniorzo bina n                                                                                                 |
| , cacja sormora princi   | Adres preferowanego serwera DNS IPv4:                                                                                                    |
| zenie                    | 192.168.1.1 Sprawdź poprawność                                                                                                    |
|                          |                                                                                                    |
|                          |                                                                                                    |
|                          |                                                                                                    |
|                          | Adres alternatywnego serwera DNS IPv4:                                                                                                    |
|                          | Sprawdź poprawpoźź                                                                                                    |
|                          | pprawuz poprawirośc                                                                                                    |
|                          |                                                                                                    |
|                          |                                                                                                    |
|                          |                                                                                                    |
|                          | więcej informacji o ustawieniach serwera DN5                                                                                                    |

Ponieważ na naszym sprzęcie działa serwer DNS to w naszej sieci lokalnej, dla której konfigurujemy DHCPa, ma być on podstawowym serwerem DNS – dlatego należy wpisać adres serwera... Serwera alternatywnego może nie być (nie jest konieczny). Klikamy "Dalej"

#### Kolejne okno dotyczy Serwa WINS.

## W zasadzie nie jest on wymagany więc można zostawić zaznaczone pole i kliknąć "Dalej"

| zpoczniesz                | Kiedy klienci uzyskują adres IP z serwera DHCP, mogą także otrzymać opcje DHCP, takie jak adresy<br>serwerów WINS, Określope tutaj ustawienia beda stosowane do klientów używających protokołu IE |  |  |
|---------------------------|----------------------------------------------------------------------------------------------------|--|--|
| wera                      | ser mer em ministri en esterite cacaj ascamenta biçad scosomane de niencem azymających procedena in                                                                                               |  |  |
| CHCP                      | Serwer WINS nie jest wymagany dla aplikacji w tej sieci                                                                                                    |  |  |
| ązania połączenia sieciow |                                                                                                    |  |  |
| vienia DNS IPv4           | 🔘 Serwer WINS jest wymagany dla aplikacji w tej sieci                                                                                                    |  |  |
| wienia IPv4 serwera WINS  | Określiadresy IP serwerów WINS, których kliepci beda używać do rozpozpawapia pazw. Te serw                                                                                                    |  |  |
| sy DHCP                   | będą używane dla wszystkich zakresów tworzonych na tym serwerze DHCP.                                                                                                    |  |  |
| bezstanowy protokołu D    | Adres IP preferowanego serwera WINS:                                                                                                    |  |  |
| vienia DNS IPv6           |                                                                                                    |  |  |
| ryzacja serwera DHCP      | Adres IP alternatywnego serwera WINS:                                                                                                    |  |  |
| Izenie                    |                                                                                                    |  |  |
|                           |                                                                                                    |  |  |
|                           |                                                                                                    |  |  |

#### Kolejny krok to utworzenie zakresów IP.

# Co to ten zakres – jest to jak sama nazwa wskazuje pula adresów IP (zakres), która może być użyta przez serwer DHCP i przydzielona dla urządzeń pracujących w sieci.

| :poczniesz               | Zakres to przedział k<br>klieptów dopóki zakr | kolejnych adresów IP sieci. Serwer DHCP nie będzie mógł dy<br>res pie zastacje utworzachy | ystrybuować adresów IP do |
|--------------------------|-----------------------------------------------|-------------------------------------------------------------------------------------------|---------------------------|
| <i>i</i> era             | Zakresy:                                      | a es me zostanie utworzony.                                                               |                           |
| НСР                      | Nazwa                                         | Zakres adresów IP                                                                         | Dodaj                     |
| zania połączenia sieciow |                                               |                                                                                           | Toluturi                  |
| ienia DNS IPv4           |                                               |                                                                                           | Edy(U)                    |
| ienia IPv4 serwera WINS  |                                               |                                                                                           | Usuń                      |
| sy DHCP                  |                                               |                                                                                           |                           |
| ezstanowy protokołu D    |                                               |                                                                                           |                           |
| ienia DNS IPv6           |                                               |                                                                                           |                           |
| /zacja serwera DHCP      |                                               |                                                                                           |                           |
| tenie                    |                                               |                                                                                           |                           |
|                          |                                               |                                                                                           |                           |
|                          | ,<br>                                         |                                                                                           |                           |
|                          | Dodai lub wybierz                             | zakrec aby wyćwietlić jego właściwości                                                    |                           |
|                          | Dodaj lab wybierz                             | zan es, aby wysmedic jego mascimosci.                                                     |                           |
|                          |                                               |                                                                                           |                           |
|                          |                                               |                                                                                           |                           |
|                          | -                                             |                                                                                           |                           |

#### Startowo jak widać nie ma żadnych zakresów...

#### Klikamy więc opcję "Dodaj"

Pojawi się okno z danymi, które trzeba uzupełnić:

| odawanie zakresu                                                   |                                                                                      |  |  |
|--------------------------------------------------------------------|--------------------------------------------------------------------------------------|--|--|
| Zakres jest przedziałem możliwyc<br>zakresu serwer DHCP nie może w | ch adresów IP w sieci. Do czasu utworzenia<br>v rozpowszechniać adresów IP klientów. |  |  |
| Ustawienia konfiguracji dla serv                                   | vera DHCP                                                                            |  |  |
| Nazwa zakresu:                                                     | zakres1                                                                              |  |  |
| Początkowy adres IP:                                               | 192.168.1.10                                                                         |  |  |
| Końcowy adres IP:                                                  | 192.168.1.200                                                                        |  |  |
| Typ podsieci:                                                      | Przewodowa (czas trwania dzierżawy: 8 dni) 💌                                         |  |  |
| Aktywuj ten zakres                                                 |                                                                                      |  |  |
| Ustawienia konfiguracji propag                                     | owane do klienta DHCP                                                                |  |  |
| Maska podsieci:                                                    | 255.255.255.0                                                                        |  |  |
| Brama domyślna (opcjonalnie):                                      | 192.168.1.1                                                                          |  |  |
|                                                                    | OK Anuluj                                                                            |  |  |

Nazwa zakresu – dowolna nazwa pod którą nasz zakres będzie widoczny;

Adres początkowy i końcowy – adresy IP z danej sieci, które wyznaczają zakres numerów IP możliwych do użycia przez serwer DHCP;

UWAGA: w zakresie tym nigdy nie może znaleźć się adres rozgłoszeni owy sieci oraz adres serwera (i innych urządzeń, które mają na stałe przypisany adres IP). Z reguły zostawia się kilka adresów początkowych i

końcowych jako wolne i poza zakresem. Na egzaminie jest szansa, że wszystko będzie podane.

Typ podsieci – przewodowa i bezprzewodowa;

Maska podsieci – maska podsieci odpowiednia dla danej podsieci;

Brama domyślna – adres urządzenia/serwera, które jest bramą domyślną do INTERNETU w danej sieci – w naszym wypadku to adres naszego serwera (ale może być inaczej);

#### UWAGA!!!

# Nie zapomnij aktywować zakresu – jeśli tego nie zrobić, po dodaniu zakresu będzie trzeba zrobić to ręcznie:

| Końcowy adres IP:                             | 192.168.1.2 |  |  |
|-----------------------------------------------|-------------|--|--|
| Typ podsieci:                                 | Przewodow   |  |  |
| 🗹 Aktywuj ten zakres                          |             |  |  |
| –Ustawienia konfiguracji propagowane do klier |             |  |  |
| Maska podsieci:                               | 255.255.25  |  |  |
|                                               | Loo Loo L   |  |  |

## Po uzupełnieniu danych klikamy "OK"

#### I na liście zakresów pojawia się nasz zakres:

|    | klientów, dopóki zakres ni       | e zostanie utworzony.              |                |
|----|----------------------------------|------------------------------------|----------------|
|    | Zakresy:                         |                                    |                |
|    | Nazwa                            | Zakres adresów IP                  | Dodaj.         |
| v  | zakres1                          | 192.168.1.10-192.168.1.200         | Edubui         |
|    |                                  |                                    | Cuycuj,        |
| IS |                                  |                                    | Usuń           |
|    |                                  |                                    |                |
|    |                                  |                                    |                |
|    |                                  |                                    |                |
|    |                                  |                                    |                |
|    |                                  |                                    |                |
|    |                                  |                                    |                |
|    |                                  |                                    |                |
|    |                                  |                                    |                |
|    | Dodaj lub wybierz zakre          | s jahy wyświetlić jego właściwości |                |
|    |                                  | s, aby mysmicale jego masemosel.   |                |
|    |                                  |                                    |                |
|    |                                  |                                    |                |
|    |                                  |                                    |                |
|    | <u>Więcej informacji o dodav</u> | vaniu zakresów                     |                |
|    |                                  |                                    |                |
|    |                                  |                                    |                |
|    |                                  | < Wsterz I Dalei >                 | Zainstalut Anu |

Jeśli trzeba można dodać kolejny zakres.

Klikamy "Dalej"

Kolejne dwa okna będą dotyczyć konfiguracji IPv6 – pomijamy i klikamy "Dalej" nic nie zmieniając.

My korzystamy z IPv4.

#### Następnie trzeba autoryzować serwer DHCP.

# Można skorzystać z domyślnych ustawień – czyli "użyj bieżących poświadczeń" i klikamy "Dalej"

| zowanie s | erwera DHCP                                                                                                    |  |  |  |
|-----------|----------------------------------------------------------------------------------------------------|--|--|--|
|           | Usługi domenowe w usłudze Active Directory przechowują listę serwerów DHCP, które mają autoryzację do<br>obsługiwania klientów w sieci. Autoryzowanie serwerów DHCP pomaga uniknąć przypadkowych uszkodzeń<br>wynikających z uruchamiania niepoprawnie skonfigurowanych serwerów DHCP lub poprawnie<br>skonfigurowanych serwerów DHCP w niewłaściwej sieci. |  |  |  |
| a sieciow | Określ poświadczenia, które mają być używane do autoryzowania tego serwera DHCP w usługach<br>domenowych w usłudze AD.                                                                                                    |  |  |  |
| era WINS  | Użyj bieżących poświadczeń                                                                                                    |  |  |  |
| tokołu D  | Do autoryzowania tego serwera DHCP w usługach domenowych w usłudze AD będą używane<br>poświadczenia bieżącego użytkownika.                                                                                                    |  |  |  |
|           | Nazwa użytkownika: SZKOLA\Administrator                                                                                                    |  |  |  |
| DHCP      |                                                                                                    |  |  |  |
|           | 🔿 Użyj poświadczeń alternatywnych                                                                                                    |  |  |  |
|           | Określ poświadczenia administratora domeny w celu uwierzytelnienia tego serwera DHCP w usługach<br>domenowych w usłudze AD.                                                                                                    |  |  |  |
|           | Nazwa użytkownika: Określ                                                                                                    |  |  |  |
|           |                                                                                                    |  |  |  |
|           | 🔘 Pomiń uwierzytelnianie tego serwera DHCP w usługach domenowych w usłudze AD                                                                                                    |  |  |  |
|           | Zanim ten serwer DHCP zacznie obsługiwać klientów, musi przejść autoryzację w usługach domenowych<br>w usłudze AD. <u>Więcej informacji o autoryzowaniu serwerów DHCP w usługach domenowych w usłudze AD</u>                                                                                                    |  |  |  |
|           |                                                                                                    |  |  |  |
|           | < Wstecz Dalej > Zainstaluj Anuluj                                                                                                    |  |  |  |

# Jeszcze tylko podsumowanie – warto przejrzeć czy w konfiguracji nie ma błędów – i klikamy "Zainstaluj"

| oczniesz                |                                                                                                    |                                                      |   |  |  |
|-------------------------|----------------------------------------------------------------------------------------------------|------------------------------------------------------|---|--|--|
| ra                      | Aby zainstalować następujące role, (                                                                           | usługi ról lub funkcje, kliknij przycisk Zainstaluj. |   |  |  |
|                         | <ol> <li>1 komunikat informacyjny</li> </ol>                                                                   |                                                      |   |  |  |
|                         |                                                                                                    |                                                      |   |  |  |
| inia połączenia sieciow | Po ukończeniu instalacji może                                                                                  | być wymagane ponowne uruchomienie tego serwera.      | - |  |  |
| nia DNS IPv4            | Serwer DHCP                                                                                                    |                                                      |   |  |  |
| enia IPv4 serwera WINS  | Powiązania połączenia sieciowego                                                                               | o: 192.168.1.1 (IPv4)                                |   |  |  |
| DHCP                    | Ustawienia DNS IPv4                                                                                            |                                                      |   |  |  |
|                         | Domena nadrzędna DNS :                                                                                         | szkola.local                                         |   |  |  |
| zstanowy protokołu D    | Serwery DNS :                                                                                                  | 192.168.1.1                                          |   |  |  |
| nia DNS IPv6            | Serwery WINS :                                                                                                 | Brak                                                 |   |  |  |
| acja serwera DHCP       | Zakresy<br>Nazwa :                                                                                             | zakres1                                              |   |  |  |
| nie                     | Brama domyślna :                                                                                               | 192.168.1.1                                          |   |  |  |
|                         | Maska podsieci :                                                                                               | 255.255.255.0                                        |   |  |  |
|                         | Zakres adresów IP :                                                                                            | 192.168.1.10-192.168.1.200                           |   |  |  |
|                         | Typ podsieci :                                                                                                 | Przewodowa (czas trwania dzierżawy: 8 dni)           |   |  |  |
|                         | Uaktywnij zakres :                                                                                             | Tak                                                  |   |  |  |
|                         | Tryb bezstanowy protokołu<br>DHCPv6 :                                                                          | Włączone                                             |   |  |  |
|                         | Ustawienia DNS IPv6                                                                                            |                                                      |   |  |  |
|                         | Domena nadrzędna DNS :                                                                                         | szkola.local                                         | - |  |  |
|                         | I Serwery DNS -                                                                                                | 1                                                    |   |  |  |
|                         | the second second second second second second second second second second second second second second second s | mail te informacie                                   |   |  |  |

#### Na koniec klasycznie podsumowanie:

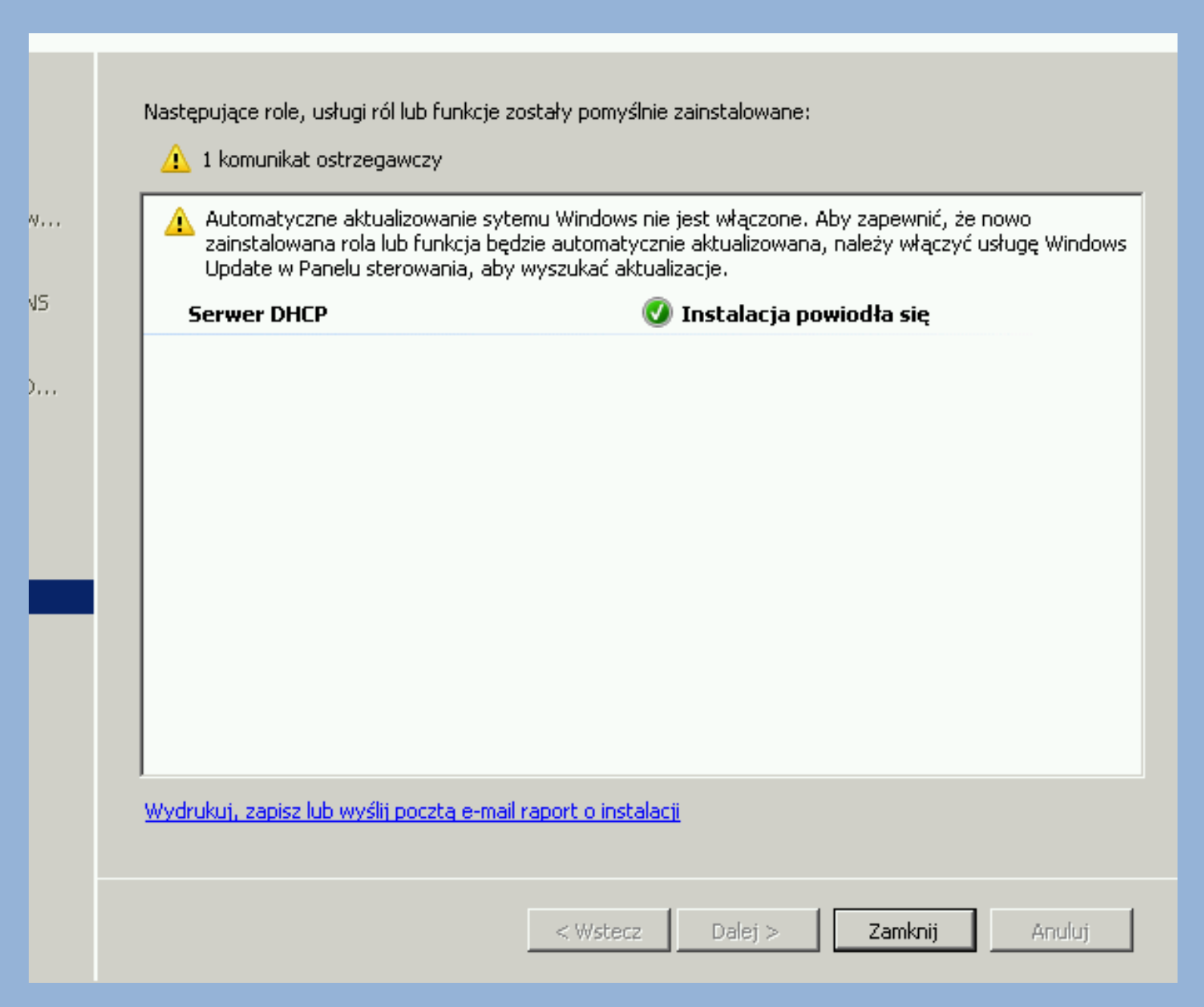

I na tym w zasadzie koniec – maszyny podłączone do tej samej sieci lokalnej co nasz serwer powinny nie tylko uzyskiwać automatycznie adres IP, ale również powinna być możliwość dodania ich do domeny.

#### 📴 Połączenia sieciowe

😰 👻 Panel sterowania 👻 Sieć i Internet 👻 Połąc

벁

Sz

4

ma

Organizuj 🔻 🛛 Wyłącz to urządzenie sieciowe 👘 Diagnozuj to

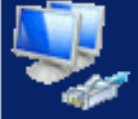

Połączenie lokalne szkola.local Karta sieciowa magistrali maszyny wi...

# Jak widać komputer uzyskał poprawy adres IP

z ustawionego zakresu.

| Stan: Połączenie lokaln          | e X                                                          |  |  |  |
|----------------------------------|--------------------------------------------------------------|--|--|--|
| zegóły połączenia sieciowego 🛛 🔀 |                                                              |  |  |  |
| zczegóły połączenia sieciowego:  |                                                              |  |  |  |
| Właściwość                       | Wartość                                                      |  |  |  |
| Sufiks DNS konkretneg            | szkola.local                                                 |  |  |  |
| 0                                | Manage of a statute of a statute for a second statute of the |  |  |  |

| Sanks Philo Konkicalog  | 321(0)(0,10)(0)                            |
|-------------------------|--------------------------------------------|
| Opis                    | Karta sieciowa magistrali maszyny wirtuali |
| Adres fizyczny          | 00-15-5D-00-20-00                          |
| DHCP włączone           | Tak                                        |
| Adres IPv4              | 192.168.1.10                               |
| Maska podsieci IPv4     | 255.255.255.0                              |
| Dzierżawa uzyskana      | 12 listopada 2015 13:21:17                 |
| Dzierżawa wygasa        | 20 listopada 2015 13:21:17                 |
| Brama domyślna IPv4     | 192.168.1.1                                |
| Serwer DHCP IPv4        | 192.168.1.1                                |
| Serwer DNS IPv4         | 192.168.1.1                                |
| Serwer WINS IPv4        |                                            |
| System NetBIOS przez T  | Tak                                        |
| Adres IPv6 połączenia I | fe80::94ec:8317:9a87:73d3%11               |
| Brama domyślna IPv6     |                                            |
| Serwer DNS IPv6         |                                            |
|                         |                                            |

Þ

### **Dodajemy komputer do domeny:**

| Właściwości systemu                                                              | ×                                                                 | Klikam   | voncie 7mień"                                                                                                    |                                |
|----------------------------------------------------------------------------------|-------------------------------------------------------------------|----------|----------------------------------------------------------------------------------------------------|--------------------------------|
| Nazwa komputera Sprzęt                                                           | Zaawansowane Ochrona systemu Zdalny                               | Kiikainy |                                                                                                    |                                |
| System Window<br>komputera w sie                                                 | rs używa następujących informacji do identyfikacji<br>eci.        |          | Zmiany nazwy komputera/domeny                                                                                                 | 3                              |
| Opis komputera:                                                                  | Na przykład: "Komputer w kuchni" lub<br>"Komputer Marzeny".       |          | Możesz zmienić nazwę i członkostwo tego komp<br>mogą wpłynąć na możliwość uzyskiwania dostęp<br>sieciowych. Więcej informacji | utera. Zmiany<br>ou do zasobów |
| Pełna nazwa komputera:<br>Grupa robocza:                                         | admin-Komputer<br>WORKGROUP                                       |          | Nazwa komputera:                                                                                                    |                                |
| Aby użyć kreatora w celu j<br>domeny lub grupy robocze<br>Identyfikator sjęciowy | przyłączenia się do Identyfikator sieciowy<br>j, kliknij przycisk |          | admin-Komputer                                                                                                    |                                |
| Aby zmienić nazwę tego k<br>domenę lub grupę robocza<br>Zmień                    | omputera, jego Zmień<br>ą, kliknij przycisk                       |          | Pełna nazwa komputera:<br>admin-Komputer                                                                                      |                                |
| Zihlen.                                                                          |                                                                   |          |                                                                                                    | Więcej                         |
|                                                                                  |                                                                   |          | _ Członkostwo                                                                                                    |                                |
|                                                                                  |                                                                   |          | Domena:<br>szkola.local                                                                                                    |                                |
|                                                                                  | OK Anuluj Zastosuj                                                | j        | C Grupa robocza:                                                                                                    |                                |
|                                                                                  | OK Anuluj Zastosuj                                                |          | Członkostwo<br>© Domena:<br>szkola.local<br>© Grupa robocza:<br>WORKGROUP                                                     |                                |

х

ΟK

Anuluj

## Zaznaczamy opcję "Domena", wpisujemy nazwę domeny i klikamy "OK."

# Aby dodać do domeny nowy komputer należy posiadać uprawnienia administracyjne nie tylko do komputera, który dodajemy, ale również do serwera:

| ποgų τηριγήψε τα ποείπτονε αεγνιτίτατα αυντέρα αυ εανοροτή                                                       | - L             |
|----------------------------------------------------------------------------------------------------|-----------------|
| Zabezpieczenia systemu Windows                                                                                   | 🔀 (dalny        |
| <b>Zmiany nazwy komputera/domeny</b><br>Wprowadź nazwę i hasło konta uprawniającego do dołączenia do tej dom<br> | ieny. tyfikacji |
| administrator    administrator                                                                                   |                 |
|                                                                                                    | ıluj ciowy      |
| WORKGROUP                                                                                                    | Zmień           |

#### Oczywiście podajemy login i hasło do SERWERA!!!

# Po podaniu loginu i hasło i kliknięciu "OK." dostaniemy komunikat:

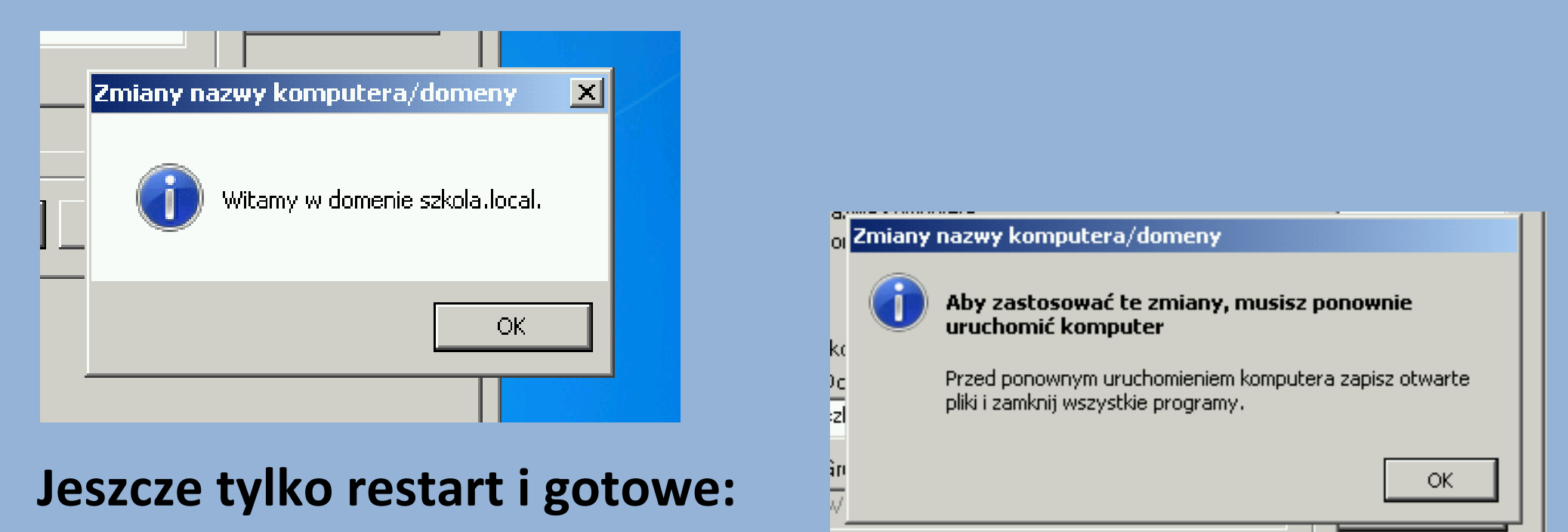

Jeśli dostaniemy komunikat o błędzie, to świadczy to i tym, że albo nie mamy komunikacji sieciowej z serwerem, albo login i hasło są błędne, albo coś z serwerami DNS i/lub AD nie tak...

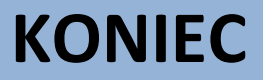